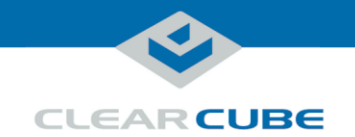

### M1034W Engineering Workstation

### **Container Contents**

| Included in |  |
|-------------|--|
| container   |  |

The list below shows components included in an M1034W Engineering Workstation container.

- M1034W Engineering Workstation
- Chassis mounting rails and hardware
- GPU graphics card
- Mini-DisplayPort-to-DisplayPort cables (× 2 or × 4 *depending on configuration*)
- Power cables
- TERA2 PCoIP® host card
- This Quick Start Guide
- GPU and motherboard documentation

### Not included

The list below shows items not included with an M1034W Engineering Workstation.

- PCoIP zero client(s)
- Monitors
- Ethernet cables
- Keyboard and mouse

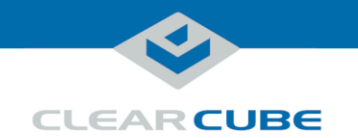

### M1034W Overview and Features

M1034W overview The M1034W Engineering Workstation is a 1U, GPU-optimized, high-performance engineering workstation based on the Intel<sup>®</sup> C612 chipset. The list below shows features that M1034W supports.

- Dual Socket R3 (LGA 2011)
- Intel Xeon E5-2600 v3 series processor (up to 10 cores and up to 105 W)
- 16 × DIMM slots, 288-pin DDR4, 1.2 V
- Up to 512 GB DDR4 ECC RDIMM at 2133/1866/1600 MHz
- Up to 1 TB DDR4 ECC LRDIMM at 2133/1866/1600 MHz
- Supports 64 GB, 32 GB, 16 GB, 8 GB, 4 GB, DIMMs
- $4 \times 2.5$ -inch SATA hot-swap drive bays
- Support for RAID:
  - Windows with SATA3, 6 Gbps ports: 0, 1, 5, and 10
  - Linux: 0, 1, and 10
- LAN ports:
  - 2  $\times$  RJ45 10 G Base-T
  - 1 × RJ45 dedicated IPMI 2.0

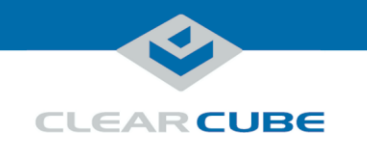

# M1034W Overview and Features, Continued

M1034W front The picture and table below show indicators and buttons on the front panel of an M1034W. panel

|       |   | Indicator<br>or<br>Button     | Desc                                                                                                    | ription                                                                                                    |
|-------|---|-------------------------------|----------------------------------------------------------------------------------------------------|----------------------------------------------------------------------------------------------------|
|       | 1 | Information                   | Information. Shows several states:                                                                                                    |                                                                                                    |
| 12345 |   | LED                           | Status                                                                                                    | Description                                                                                                  |
| 00000 |   |                               | Red, continuous                                                                                                    | Overheat condition.<br>Check cables.                                                                         |
|       |   |                               | Red, flashing<br>(every second)                                                                                                    | Fan failure.<br>Check fan.                                                                                   |
|       |   |                               | Red, flashing<br>(every 4 seconds)                                                                                                    | Power failure.<br>Check power supply.                                                                        |
| 6 7   |   |                               | Blue, continuous                                                                                                    | Local Unit<br>Identifier (UID)<br>button has been<br>pressed. Use to aid<br>identification in<br>rack mount. |
|       |   |                               | Blue, flashing                                                                                                    | Remote UID is on.<br>Use to identify<br>unit from remote<br>location.                                        |
|       | 2 | NIC 2                         | Flashing: network                                                                                                    | activity.                                                                                                    |
|       | 3 | NIC 1                         | Flashing: network                                                                                                    | activity.                                                                                                    |
|       | 4 | HDD                           | Flashing: hard disk                                                                                                    | c drive activity.                                                                                            |
|       | 5 | Power<br>( <i>Indicator</i> ) | <b>Continuous:</b> powe M1034W.                                                                                                    | r is supplied to                                                                                             |
|       | 6 | UID<br>(Button)               | Unit Identifier. Press to illuminate<br>blue LEDs on front panel and rear of<br>chassis to ease identification in rack<br>mounts. LED remains on until butto<br>is pressed again. |                                                                                                    |
|       | 7 | Power<br>(Button)             | Press to power on a M1034W.                                                                                                    | nd power off                                                                                                 |

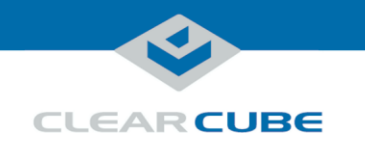

### M1034W Overview and Features, Continued

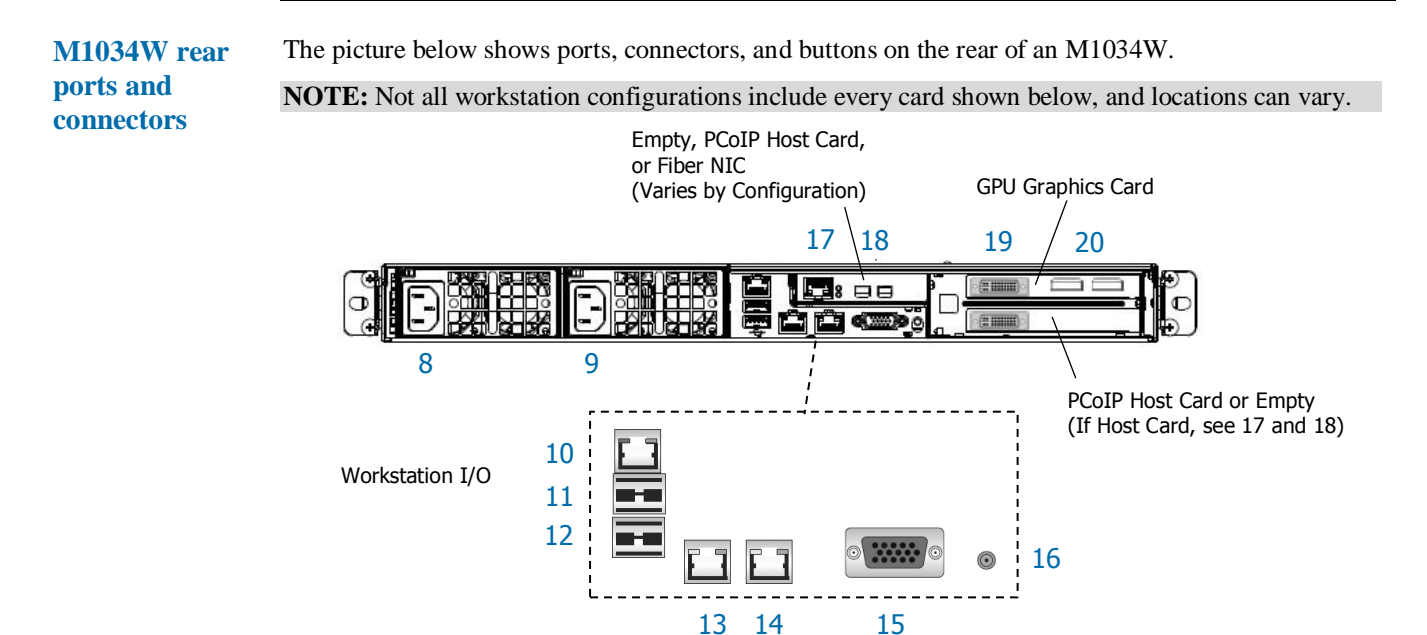

|                                                                   | Description                                                                |  |  |  |  |
|-------------------------------------------------------------------|----------------------------------------------------------------------------|--|--|--|--|
|                                                                   | Workstation I/0 Connectors                                                 |  |  |  |  |
| 8                                                                 | Power connector                                                            |  |  |  |  |
| 9                                                                 | Power connector                                                            |  |  |  |  |
| 10                                                                | Dedicated IPMI LAN port                                                    |  |  |  |  |
| 11                                                                | USB 1 port                                                                 |  |  |  |  |
| 12                                                                | USB 0 port                                                                 |  |  |  |  |
| 13                                                                | LAN 1 port                                                                 |  |  |  |  |
| 14                                                                | LAN 2 port                                                                 |  |  |  |  |
| 15                                                                | VGA port                                                                   |  |  |  |  |
| 16                                                                | Unit ID Button (press to illuminate LED for visual identification in rack) |  |  |  |  |
|                                                                   | PCoIP Host Card Connectors (see note above about card location)            |  |  |  |  |
| 17                                                                | Dedicated PCoIP LAN port                                                   |  |  |  |  |
| 18                                                                | Mini DipsplayPort (number varies by configuration)                         |  |  |  |  |
| GPU Graphics Card Connectors (see note above about card location) |                                                                            |  |  |  |  |
| 19                                                                | DVI connectors or DisplayPort connectors (varies by configuration)         |  |  |  |  |
| 20                                                                | DisplayPort connectors                                                     |  |  |  |  |

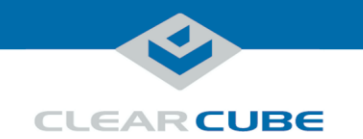

### **Rack Rails and Mounting**

Rack rail components

Two rack rail assemblies are included with an M1034W Engineering Workstation. Each assembly has two sections:

- Inner rails: attach to the workstation chassis (the inner rail is pre-attached), and
- Outer rack rails: attach to rack

The picture below shows the inner chassis rails and the outer rack rails.

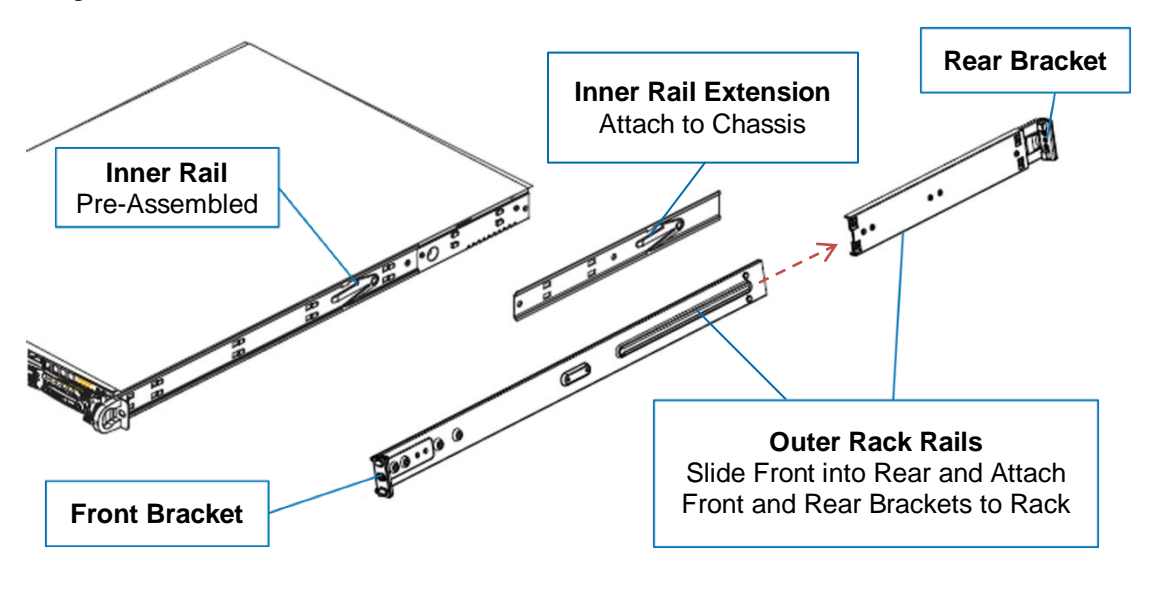

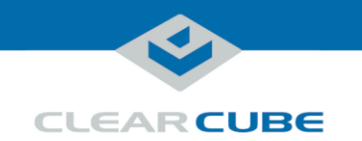

# Rack Rails and Mounting, Continued

The picture and table below show how to attach and secure the inner rail extensions.

Install inner rail extensions

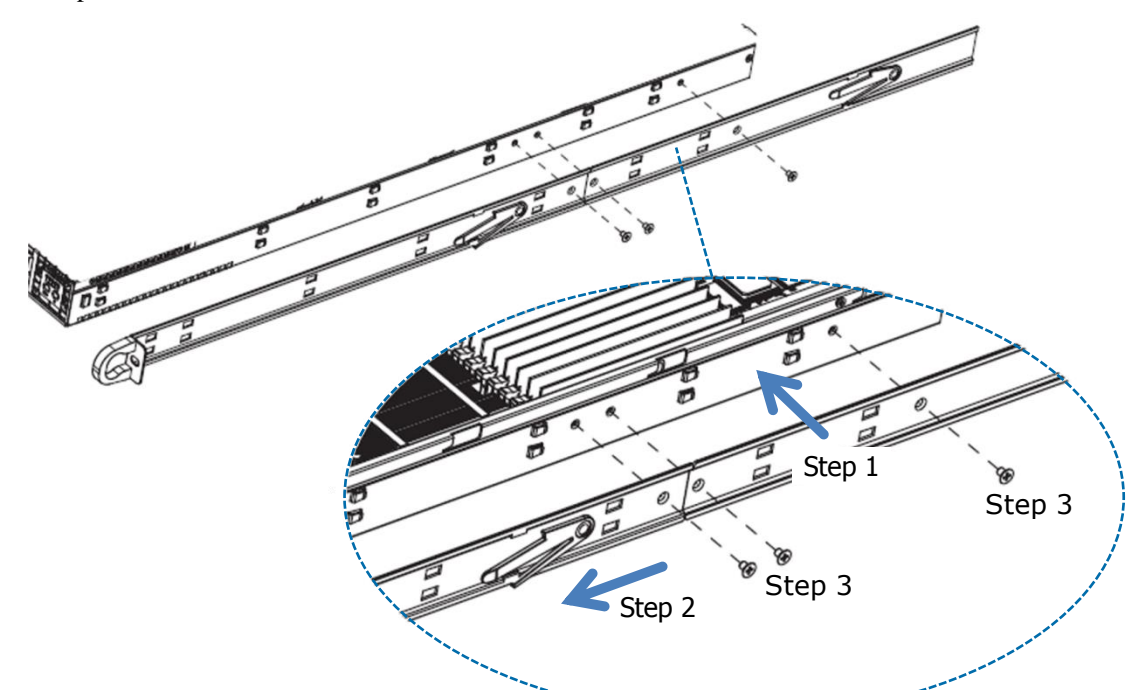

| Step | Action                                                                                  |
|------|-----------------------------------------------------------------------------------------|
| 1    | Align the hooks on the side of the chassis with the slots on the inner rail extension.  |
| 2    | Slide the extension rail toward the front of the chassis.                               |
| 3    | Secure the extension rail with the screws provided.                                     |
| 4    | Repeat these steps to attach the other extension rail on the other side of the chassis. |

Next step: assemble outer rack rails.

| Assemble outer<br>rack rails | Outer rack rails consist of two sections: a longer front section and a shorter rear section. Slide these together to assemble the rail. |                                                                                                    |  |  |  |
|------------------------------|----------------------------------------------------------------------------------------------------|----------------------------------------------------------------------------------------------------|--|--|--|
|                              | Step                                                                                                    | Action                                                                                                    |  |  |  |
|                              | 1                                                                                                    | Identify the left and right outer rack rails by examining the ends (brackets). These brackets bend outward as shown in " <u>Rack rail components</u> ." |  |  |  |
|                              | 2                                                                                                    | Slide the front section of the outer rack rail into the rear outer rack rail as shown in<br>"Rack rail components."                                     |  |  |  |

Repeat these steps to assemble the other outer rack rail.

**Next step:** install outer rack rails in a rack.

3

Continued on next page

Page 6 of 13

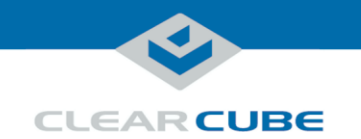

### Rack Rails and Mounting, Continued

Install outer rack rails The picture and table below shows how to install the assembled outer rack rails in a rack.

# 

| Step | Action                                                                                                    |
|------|----------------------------------------------------------------------------------------------------|
| 1    | Adjust the outer rack rails so that the outer rails fit snugly in the rack.                                                                                                 |
| 2    | Align the holes on the front of the outer rail<br>with the holes on the front of the rack and<br>secure with the screws provided (see <b>A</b> in<br>the adjacent picture). |
| 3    | Align the holes on the rear of the outer rack<br>rail with the holes on the rack and secure<br>with the screws provided (see <b>B</b> in the<br>adjacent picture).          |
| 4    | Repeat these steps with the other outer rack rail assembly.                                                                                                    |

Next step: Install the workstation in a rack.

Installing in rack

rack

To install an M1034W Engineering Workstation in a rack:

- 1. While carefully lifting the workstation, slide the inner rail extensions into the front of the outer rack rails.
- 2. Push the workstation into the rack until it clicks into the locked position.

**Removing from** This picture and table below show how to remove an M1034W Engineering Workstation from a rack.

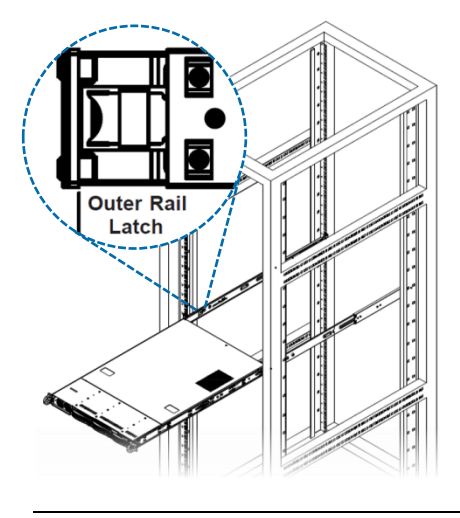

- 1. Press the outer rack rail latch to release the workstation chassis (the latch is shown in the adjacent picture).
- 2. Carefully slide the chassis forward off of the outer rack rails and out of the rack.

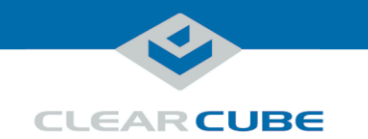

# Setting up an M1034W Engineering Workstation

| <b>M1034W</b> |  |
|---------------|--|
| cabling       |  |

This section shows how to connect cables. Numbers in parentheses correspond to labels shown in "<u>M1034W front panel</u>" and in "<u>M1034W rear ports and connectors</u>" to ease identification.

| Step | Action                                                                                                    |
|------|----------------------------------------------------------------------------------------------------|
| 1    | Install the included <b>mounting rails</b> to the server chassis and then install the chassis in a rack.                                                                                                    |
| 2    | From the rear of the chassis, use the included cables to route PCoIP host card video to the GPU graphics card. Connect the included cables to the host card (18) and then connect the other end of the cables to the graphics card (19 and 20, depending on configuration). Use the <b>Mini DisplayPort-to-DVI</b> cables or the <b>Mini DisplayPort-to-DVI</b> cables or the <b>Mini Disp</b> |
| 3    | Connect an Ethernet cable to the dedicated <b>PCoIP LAN port</b> (17) and connect the other end to a network router or switch.                                                                                                    |
| 4    | Optionally, connect one or more Ethernet cables to the <b>LAN ports</b> (13) and (14) on the rear of the chassis and connect the other end of the cable(s) to a network router or switch.                                                                                                    |
| 5    | Optionally, connect one or more Ethernet cables to the <b>Dedicated IPMI port</b> (10) on the rear of the chassis and connect the other end of the cable to a network router or switch.                                                                                                    |
| 6    | From the rear of the chassis, connect the included <b>power cables</b> to the <b>power connectors</b> (8 and 9) on the rear of the server, and connect the power cable to a power outlet.                                                                                                    |
| 7    | From the front of the chassis, press the <b>power button</b> (7) to power on the server.                                                                                                    |

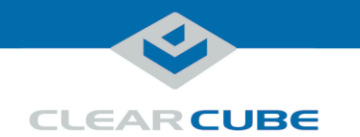

### Setting up an M1034W Engineering Workstation, Continued

M1034W cabling diagrams This section shows how to connect cables between the GPU and PCoIP Host Card for each M1034W configuration. Connect video cables on the rear of your workstation according to the configuration you ordered. In the table below, DP indicates DisplayPort and Mini-DP indicates mini-DisplayPort.

**NOTE:** Host card mini-DP ports are ordered from 1 (*rightmost*) to 4 (*leftmost*). Be sure to use ports as shown below when connecting cables from the host card to the GPU (using different ports can cause display issues).

| Card<br>Configuration   | Displays | Resolution      | Diagram                             |
|-------------------------|----------|-----------------|-------------------------------------|
| K1200 and               | 4        | 1920 × 1200     | 1 Host Card Mini-DP #1 to GPU DP #1 |
| Host Card               | 2        | 2560 × 1600     | 2 Host Card Mini-DP #2 to GPU DP #2 |
|                         |          |                 | 3 Host Card Mini-DP #3 to GPU DP #3 |
|                         |          |                 | 4 Host Card Mini-DP #4 to GPU DP #4 |
|                         |          |                 | Optional Fiber NIC                  |
| K2200 and               | 2        | 2560 	imes 1600 | 1 Host Card Mini-DP #1 to GPU DP #2 |
| Dual PCoIP<br>Host Card |          |                 | 2 Host Card Mini-DP #2 to GPU DP #3 |
|                         |          |                 | Optional Fiber NIC                  |

Continued on next page

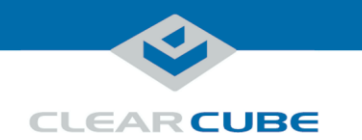

# Setting up an M1034W Engineering Workstation, Continued

### M1034W cabling diagrams (continued)

| Card<br>Configuration                | Displays | Resolution  | Diagram                                                                                                    |
|--------------------------------------|----------|-------------|----------------------------------------------------------------------------------------------------|
| K2200 and<br>Quad PCoIP<br>Host Card | 2        | 2560 × 1600 | <ul> <li>Host Card Mini-DP #1 to GPU DP #2</li> <li>Host Card Mini-DP #2 to GPU DP #3</li> <li>         Image: A constraint of the second second sec</li></ul> |
| M4000 and<br>Dual PCoIP              | 2        | 1920 × 1200 | 1 Host Card Mini-DP #1 to GPU DP #1                                                                                                    |
| Host Card                            | 1        | 2560 × 1600 | 2 Host Card Mini-DP #2 to GPU DP #2                                                                                                    |
| M4000 and<br>Quad PCoIP              | 4        | 1920 × 1200 | 1 Host Card Mini-DP #1 to GPU DP #1                                                                                                    |
| Host Card                            | 2        | 2560 × 1600 | <ul> <li>Host Card Mini-DP #2 to GPU DP #2</li> <li>Host Card Mini-DP #4 to GPU DP #4</li> <li>Host Card Mini-DP #4 to GPU DP #4</li> </ul>                                                                                                    |
|                                      |          |             |                                                                                                    |
|                                      |          |             | Optional Fiber NIC                                                                                                    |

Continued on next page

Page 10 of 13

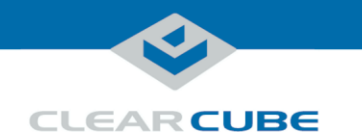

# Setting up an M1034W Engineering Workstation, Continued

### M1034W cabling diagrams (continued)

| Card<br>Configuration   | Displays | Resolution  | Diagram                               |
|-------------------------|----------|-------------|---------------------------------------|
| M5000 and<br>Dual PCoIP | 2        | 1920 × 1200 | 1 Host Card Mini-DP #1 to GPU DP #1   |
| Host Card               | 1        | 2560 × 1600 | 2 Host Card Mini-DP #2 to GPU DP #2 2 |
|                         |          |             |                                       |
| M6000 and               | 2        | 1920 × 1200 | 1 Host Card Mini-DP #1 to GPU DP #1   |
| Host Card               | 1        | 2560 × 1600 | 2 Host Card Mini-DP #2 to GPU DP #2   |
|                         |          |             |                                       |

# **Power option**Press the **power button** (7) on the front of the chassis to power on and power off a workstation.<br/>Standby power is present when a workstation is powered off.

PCoIP host card settings

- M1034W Engineering Workstations contain a PCoIP host card that requires an IP address. The IP address can be assigned by a DHCP server or be a static IP address. Note that:
- DHCP enabled is the default PCoIP host card configuration.
- A *fallback IP address* is used when DHCP is enabled and the host card does not receive an IP address within 120 seconds.
- 192.168.1.101 is the host card's Fallback IP Address.
- You can access the host card's browser-based Administrative Interface to disable DHCP mode (or to perform other configuration and session-related actions). Enter the DHCP-assigned or the fallback IP address (shown above) in a Web browser on the same network as the workstation.

See *PC-over-IP System User's Guide* for more information about host card and zero client configuration.

**Next step:** You can now connect a zero client to the same network that the workstation is on and connect the devices.

Page 11 of 13

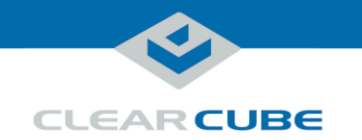

### **BIOS Access and VGA Output**

### This section shows how to access the M1034W BIOS. It assumes the BIOS is set to the default video Accessing the configuration, which sends video to the off-board, add-on video card. Before performing these steps, BIOS note the MAC address of the PCoIP host card in the workstation to which you are connecting. Action Step 1 Connect a zero client to a network switch on the same subnet as the M1034W workstation. (See your zero client's Quick Start Guide for more information about setting up your zero client.) 2 Connect a keyboard to the rear of the workstation. 3 Power on the workstation. Press the **DELETE** key for approximate 50 to 55 seconds to enter BIOS setup. 4 From the zero client's on-screen display, click Connect. 5 When the zero client shows the discovered PCoIP host cards, select the MAC address of the host card in the workstation, and then click OK. When the zero client establishes a PCoIP session, it displays the BIOS setup screen. The section below shows how to change the workstation's VGA output setting so you can connect a local VGA monitor. **Enabling VGA** The M1034W BIOS includes two options for VGA video output: onboard (which sends video to the onboard VGA adapter and rear VGA port) and offboard (which sends video to the add-on video card, or output GPU). The default VGA setting is offboard, which sends video to the add-on video card. The table below shows how to change the VGA Priority setting so users can view video from a locally-connected VGA monitor. Step Action 1 Begin by accessing the BIOS as shown in "Accessing the BIOS" above. After accessing the BIOS, continue by performing the steps below. 2 From the BIOS setup screen, use the keyboard arrow keys to select the Advanced tab. 3 Select PCIe/PCI/PnP Configuration and press the ENTER key. 4 Select VGA Priority and press the ENTER key. 5 Select **Onboard** and press the **ENTER** key. 6 Press the F4 key to save your changes and exit. Select Yes and then press ENTER. If installed, the workstation boots to the installed operating system. 7 Connect a VGA monitor to the rear of the workstation. You can now view video from the connected VGA monitor. Note that for local management, you can connect a USB keyboard and mouse to the workstation, **More local** remove the video cable connecting the PCoIP Host Card and the GPU on the rear of the workstation, management and connect a monitor directly to the GPU.

options

P/N G0200182 Rev A. 1.0.03.03.2016

Page 12 of 13

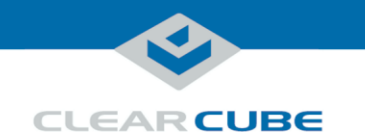

### **Related Information and Support**

# Related information

The table below shows additional documents about workstation configuration, operation, and maintenance.

| For information about                                                        | See                                                                                 |
|------------------------------------------------------------------------------|-------------------------------------------------------------------------------------|
| Zero client configuration and connecting to M1034W Engineering Workstation   | Quick Start Guide included with your zero client and PC-over-IP System User's Guide |
| Creating custom operating system images                                      | Tech Bulletin TB00265, Operating System<br>Image Requirements                       |
| GPU video card configuration                                                 | GPU <i>Quick Install Guide</i> included in the workstation package                  |
| PCoIP device (host card and zero client)<br>configuration and administration | PC-over-IP System User's Guide                                                      |

Documentation is located at http://www.clearcube.com/support/.

# Contacting Support Web www.clearcube.com/support/ Email support@clearcube.com Toll-free (866) 652-3400 Direct (512) 652-3400

### **WEEE Disposal Guidelines**

In the European Union, this electronic product falls under the European Directive (2002/96/EC) WEEE. When it reaches the end of its useful life or is no longer wanted, it should not be discarded with conventional waste, but disposed of at an approved designated recycling and/or treatment facility. Laws are different in each country, so please check with your local authorities for proper disposal instructions. For assistance, contact ClearCube at <u>recycle@clearcube.com</u>.

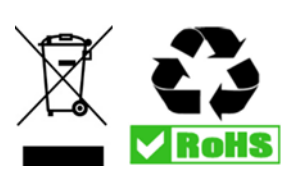